Vážení rodiče, strávníci,

Od září funguje ve školní jídelně nový systém odhlašování a přihlašování obědů a svačin přes aplikaci STRAVA.CZ.

Přihlašování probíhá pod uživatelským jménem a je chráněno heslem. V aplikaci najdete vždy aktuální informace o vydané stravě, stavu vašeho konta. Můžete také sledovat historii vašich objednávek a plateb za stravu. Mobilní aplikace strava.cz pro Android si můžete zdarma stáhnout z Google Play, pro iOS z App Store, odkaz pro stažení najdete na <u>www.stava.cz</u>

## Návod na přihlášení/odhlášení stravy:

- 1. Nejprve si stáhněte aplikaci přes strava.cz nebo www.strava.cz
- 2. Vyberte jídelnu. Číslo jídelny je 6470
- 3. Zadejte uživatelské jméno. Příjmení+jméno bez diakritiky. Tzn. např. Novák Jiří = novakjiri
- 4. Zadejte heslo, to je stejné jako uživatelské jméno. Heslo si můžete následně změnit.
- 5. Jste přihlášeni přímo do "své" jídelny a můžete objednávat stravu.
- 6. Pro objednávání stravy potvrďte položku **Objednávky**. Proveďte

požadované změny svých přihlášek a odhlášek. Změny nezapomeňte

uložit potvrzením položky **Odeslat**. Nejpozději den předem do 10:00.

7. Ze systému se odhlaste potvrzením položky Odhlášení.

V sekci **Nastavení uživatele** zadejte e-mailovou adresu, na kterou Vám systém může zasílat tyto zprávy: potvrzení objednávky a heslo, které si můžete kdykoliv změnit.

Další pokyny, podrobnosti a návody naleznete v sekci

nápověda na www.strava.cz.